福井県 県民ワクワクチャレンジプランコンテスト2020

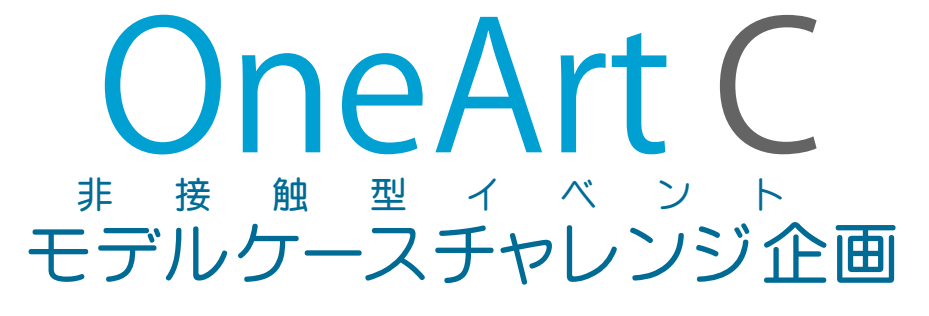

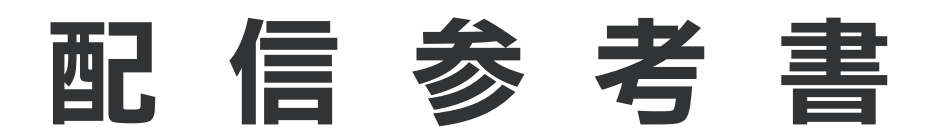

この資料は 2020 年から 2021 年に制作されたものなので、 画面のレイアウト・機能などは変更(アップデート)されて いる場合がありますので、ご了承ください。

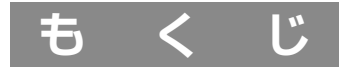

# 1 配信できるか環境確認

〈配信に必要なもの〉

配信できる条件

〈自分のネット環境を知る〉

通信スピードを確認方法

〈通信速度の目安〉

1. 通信速度の単位

2. 下り (ダウンロード) と上り (アップロード)

# 3 YouTube チャンネル登録

〈配信の前に準備にすること〉

1. gmail アカウントを取得

2. 取得した gmail で YouTube のアカウントを登録

3. YouTube のアカウント認証

# 4 ZOOM ミーティング登録

無料アカウントでできること

# プロ(有料)アカウントでできること

# 5 YouTube スタジオ

〈自分のチャンネルスタジオをつくる〉

- 1. チャンネルをカスタマイズする
- 2. YOUTUBE スタジオを入力

# **6 ZOOM ミーティング開始**

# ミーティングに参加する(PC)

- 1. ミーティング立ち上げ時の状態を設定する(事前準備)
- 2. ZOOM を立ち上げて、送られてきた ID とパスワードを入力する(参加)
- 3 ミーティングルームに入る直前で調整・確認すること

# **7** ZOOM ミーティング開始

ミーティングに参加する(スマホ)

- 1. アプリを起動して [新規ミーティング] または [参加]
- 2. アプリを起動して [新規ミーティング] または [参加]
- 3. ミーティング開始
- 4. ミーティング終了

# 🖸 ZOOMのYouTube配信

# [YouTube]+[ZOOM]を使ってライブ配信(セッティング)

- 1. YouTube と ZOOM を連動させる
- 2. ZOOM 設定 [ミーティングのライブストリーミングを許可する]
- 3. ZOOM ミーティング [ミーティングをスケジューリング]
- 4. ZOOM ミーティング [カスタムストリーミングサービスを設定]
- 5. YouTube [エンコーダー配信]
- 6. YouTube [配信内容を編集]
- 7. YouTube [配信内容を編集]
- 8. YouTube [ストリームキーを入手]
- 9. ZOOM 参加者の招待リンク
- 10.セッティング完了!
- 11.Z00M ミーティング開始
- 12. ZOOM と Youtube をリンクし、配信スタート!
- 13. ZOOM の YouTube 配信スタート!
- 14. ZOOM の YouTube 配信スタート!
- 15. ZOOMの YouTube 配信終了!

# 1 配信できるか環境確認

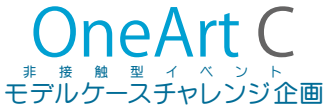

## 〈配信に必要なもの〉

#### 配信できる条件

- ・パソコン or スマホを持っていますか?
- ・インターネットに繋がっていますか?

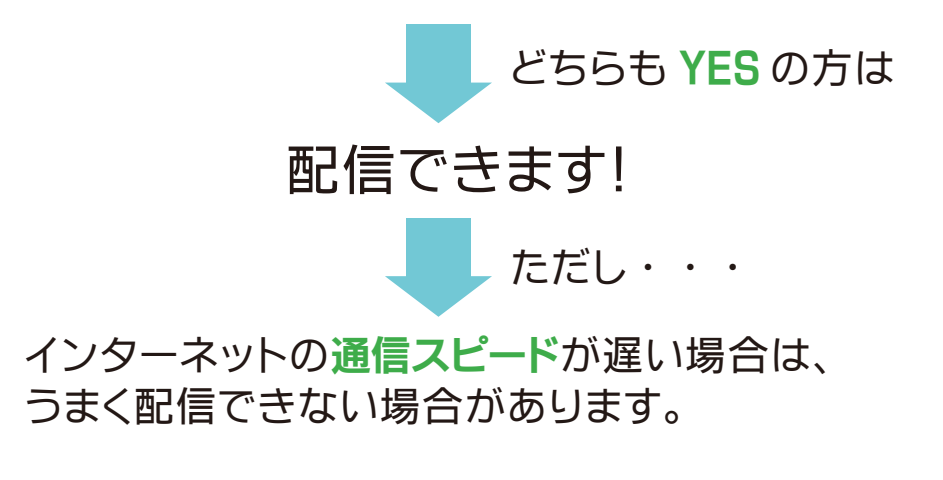

## 〈自分のネット環境を知る〉

#### 通信スピードを確認方法

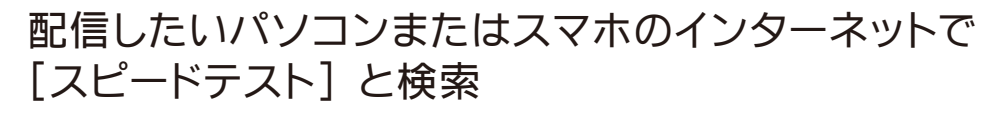

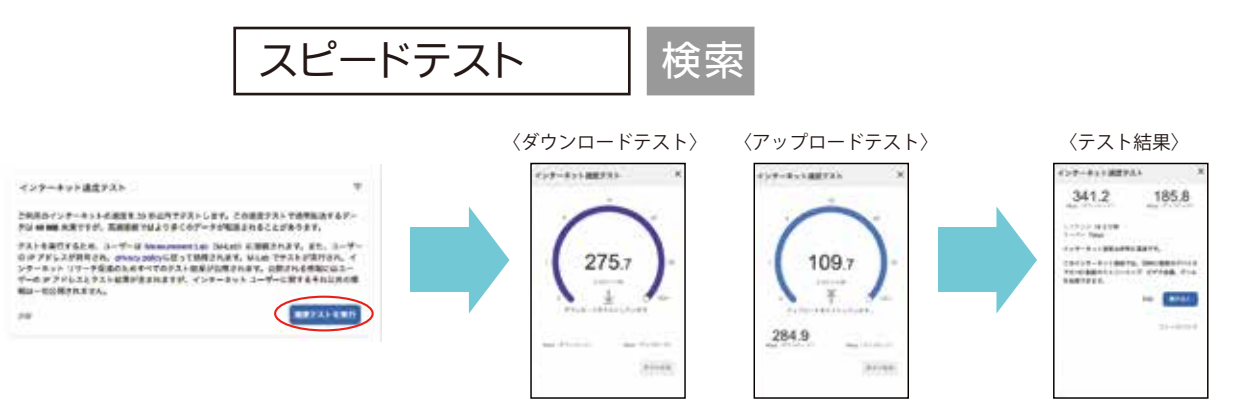

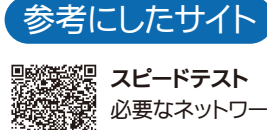

# 2配信できるか環境確認

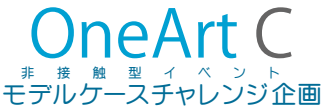

# 〈通信速度の目安〉

### 1. 通信速度の単位

インターネットの通信速度はbps(ビーピーエス)という単位で表示されます

1,000bps=1Kbps(キロビーピーエス) 1,000Kbps=1Mbps(メガビーピーエス)

快適に通信できる目安は10Mbps(スマホは5Mbps)

2. 下り(ダウンロード)と上り(アップロード)

・WEBサイトの観覧 [1Mbps~10Mbps]

- **下り**・メールや LINE の受信 [128kbps~1Mbps]
  - ・動画を視聴 [5Mbps~25Mbps]
    - ・ブログや SNS の投稿 [3Mbps~10Mbps]

上り

- ・メールや LINE の送信 [128kbps~1Mbps]
- ・クラウドストレージへのファイル送信 [ひくいと時間がかかる]

ZOOMミーティング

|             | 高品質        | ΗD                             | 1080P          |
|-------------|------------|--------------------------------|----------------|
| 1対1のビデオ通話   | 上り:600Kbps | 上り:1.2Mbps                     | 上り:1.8Mbps     |
|             | 下り:600Kbps | 下り:1.2Mbps                     | 下り:1.8Mbps     |
| グループでのビデオ通話 | 上り:800Kbps | 上り:1.5Mbps                     | 上り:2.5-3.0Mbps |
|             | 下り:1.0Mbps | 下り:1.5Mbps                     | 下り:2.5-3.0Mbps |
| 画面共有        |            | 上り:50-150Kbps<br>下り:50-150Kbps |                |

※大人数でミーティングする場合は、10~30Mbps程度あると安心 ※ポケットWi-Fiでも十分

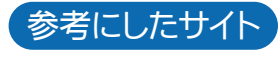

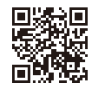

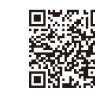

バ介面

モデルゲ

🛚 YouTube チャンネル登録 🕒 YouTube

〈配信の前に準備にすること〉

### 1.gmail アカウントを取得

| Goo                                                      | gle                                            | [名前]                            |
|----------------------------------------------------------|------------------------------------------------|---------------------------------|
| Goige                                                    | 公開される名前です                                      |                                 |
| Challen R                                                |                                                | [ユーザー名] (Gmail アカウント)           |
| 2-7-8 фрылат<br>наря, ая, соссарятся,<br>1027-8 МШ       |                                                | 使用されていないユーザー名で登録できます            |
| 0.509, 89, 8936-2011109623335<br>11220<br>0 4029-F685047 | 1 つめアカウントで Google おす<br>べてのサービスをご利用いただけ<br>連ず。 | [パスワード]                         |
| R0022742 31                                              | 547 23-65- <b>80</b>                           | 半角英字、数字、記号を組み合わせて 8 文字<br>以上で入力 |

### 2. 取得した gmail で YouTube のアカウントを登録

| а Очна"<br>8 т.<br>4 м.<br>4 м.                                                                                                    |                                                                                                    |                |                                                                                                    |                                                                                                    |                                                                                                    | [設定]                                                                         |                                                                                                    |                                                                                                    |                                                                                                    |
|----------------------------------------------------------------------------------------------------|----------------------------------------------------------------------------------------------------|----------------|----------------------------------------------------------------------------------------------------|----------------------------------------------------------------------------------------------------|----------------------------------------------------------------------------------------------------|------------------------------------------------------------------------------|----------------------------------------------------------------------------------------------------|----------------------------------------------------------------------------------------------------|----------------------------------------------------------------------------------------------------|
| E orașe<br>E erec<br>E erec<br>E ere | Constant of the second second se | Alexandrameter | Part of the second second | Alternative and an and a second second | Image 2000-0000           IEI # 24.946           IEI # 24.946           IEI # 24.94 | Diskin<br>Dis<br>Dis<br>Dis<br>Dis<br>Dis<br>Dis<br>Dis<br>Dis<br>Dis<br>Dis | and<br>25554<br>25554<br>Standard TORRESIGNER<br>Standard Torres<br>25550<br>255500<br>25550 | Image: A control of the appropriate appropriate appropriete appropriete appropr | # # L O                                                                                                    |
|                                                                                                    |                                                                                                    |                |                                                                                                    |                                                                                                    | 80025-0-23 3                                                                                                    |                                                                              | Ange Farten Ange<br>Antonio F                                                                                                    | -                                                                                                    | eta al anticipada de la composición de la composición de la comp |

#### 3. YouTube のアカウント認証

- [電話番号記入] - [送信] - [SMS で6ケタの番号を受信] - [6ケタの番号を記入]

- [送信] - アカウント認証(アカウントが確認されました)

アカウントの有効まで最大24時間掛かる

※混み具合によって1週間以上かかる場合があります

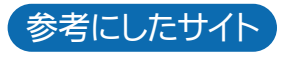

# 4 ZOOM ミーティング登録 💶

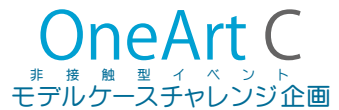

無料アカウントでできること

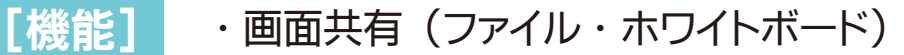

- ・ブレークアウトルーム (グループ分け)
- ・リモート操作
- ・レコーディング(録画・録音)
- ・テキストチャット

[時間] ·1 対1の通話に関しては無制限

・3人以上のグループで通話の場合は、1回につき40分まで

# プロ(有料)アカウントでできること

無料アカウントでできること意外にできること

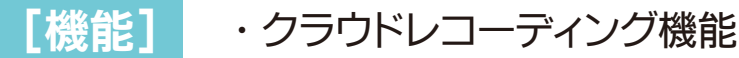

- ・共同ホスト機能
- ・投票機能
- ・ライブ配信(YouTube ライブ、facebook ライブ)
- [時間] · グループでの時間無制限
  - - ・月払い ¥2,000
    - ・年払い ¥20,100(月/約¥1,675)

※ドルで支払いするとお得です(通過を米ドルに変更)

- ・月払い \$14.99(¥1,650)
- ・年払い \$149.9(月/\$12.49)(月/約¥1,375)

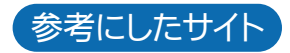

[料金]

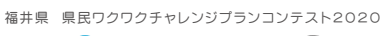

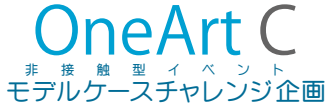

〈自分のチャンネルスタジオをつくる〉

# 1. チャンネルをカスタマイズする

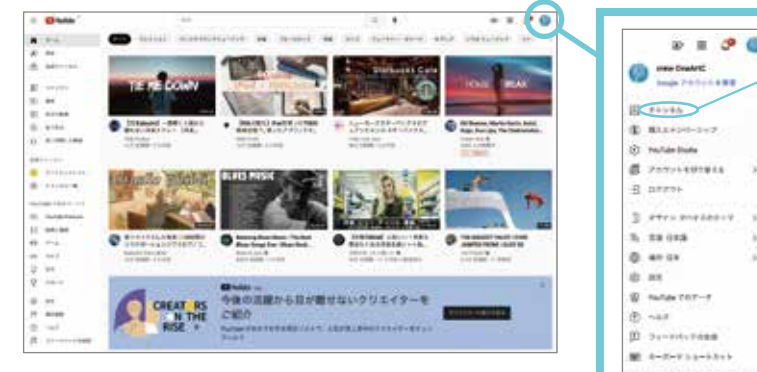

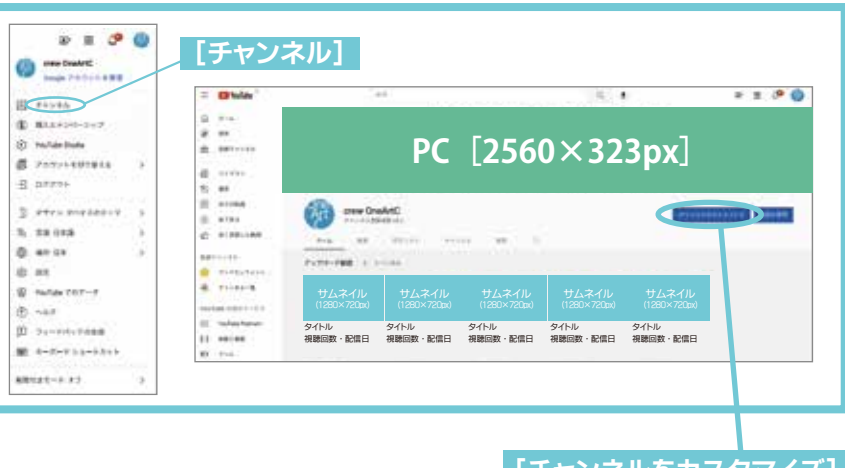

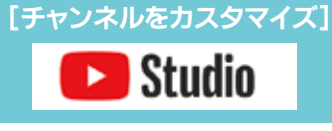

# 2. YOUTUBE スタジオを入力

| ELUCIPCIES                                                     | CORRECTIONS                                                                                             | Image: State State Stat |
|----------------------------------------------------------------|----------------------------------------------------------------------------------------------------|----------------------------------------------------------------------------------------------------|
| チャンネル登録していないユーザー向けのチャンネル紹介動画<br>自分の YouTube チャンネルのトップ画面に表示されます | 写真       プロフィール写真(98×98px)         バナー写真       バナー写真(ユーザーが観覧する端末<br>によって表示部分が変わります)                     | チャンネル名と説明<br>ユーザーに分かりやすいネームをつけるのがポイント!<br>検索にも引っかかりやすいキーワードを入れることも大<br>事です!                                                                                                    |
|                                                                | バナーを制作する時の参考図<br>TV [2560×440px]<br>PC [2560×323px]<br>↓<br>スマホ [1546×423px]<br>↓<br>タブレット [1855×423px] |                                                                                                    |
|                                                                | 動画透かし チャンネル登録してもらう為のアイコン<br>(150×150px) PNG で制作                                                         |                                                                                                    |

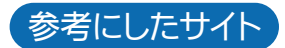

AYA- KNOW さん
 ZOOM ミーティングを YOUTUBE ライブ
 配信する方法

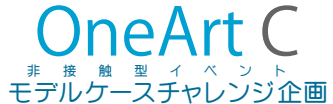

⑥ ZOOM ミーティング開始 □

ミーティングに参加する(PC)

#### 1. ミーティング立ち上げ時の状態を設定する(事前準備)

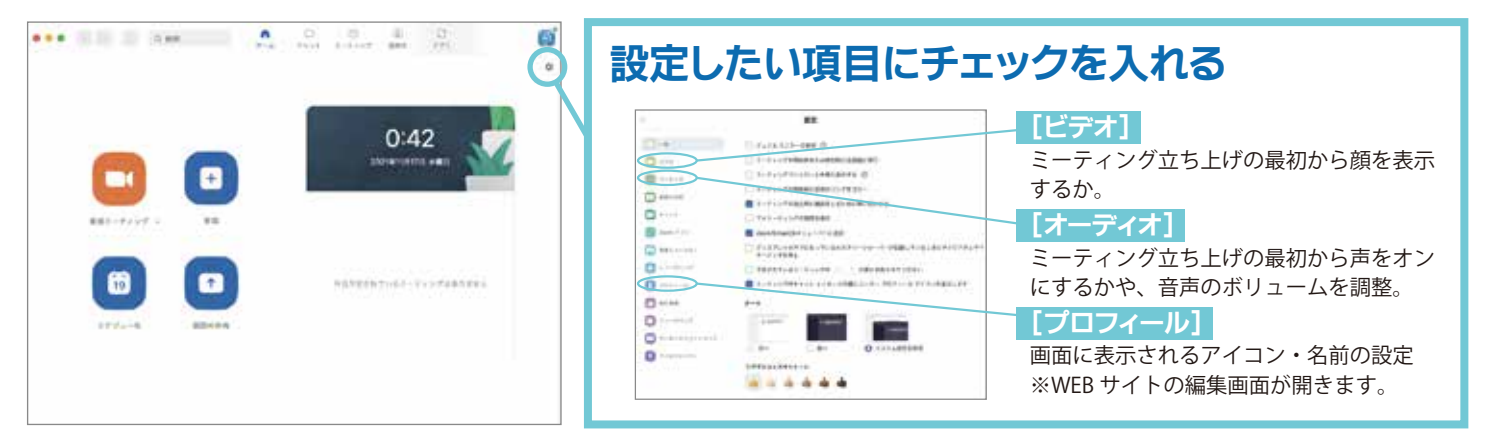

### 2. ZOOM を立ち上げて、送られてきた ID とパスワードを入力する(参加)

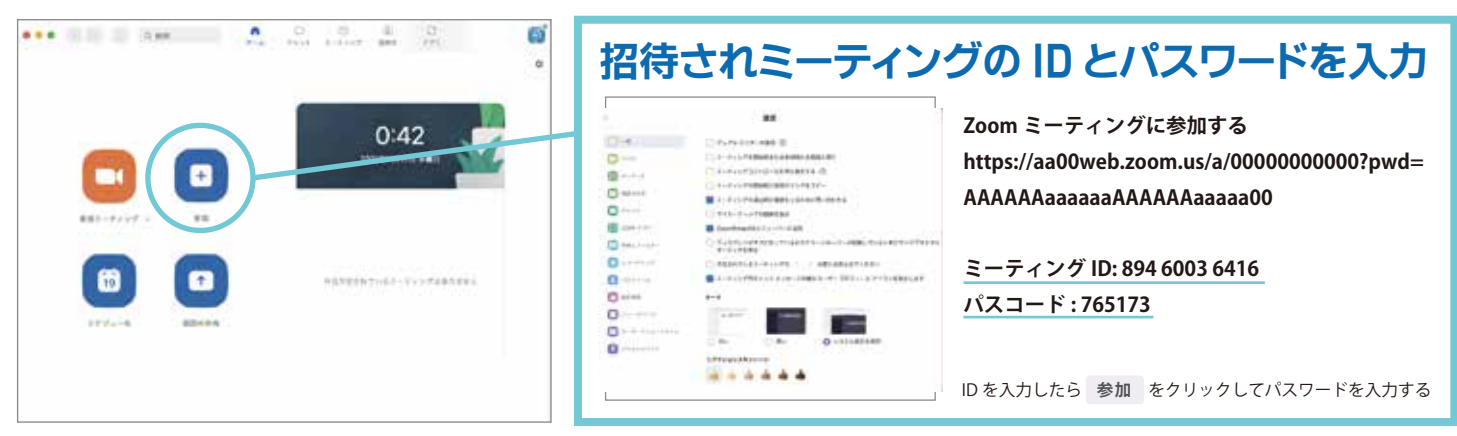

### 3 ミーティングルームに入る直前で調整・確認すること

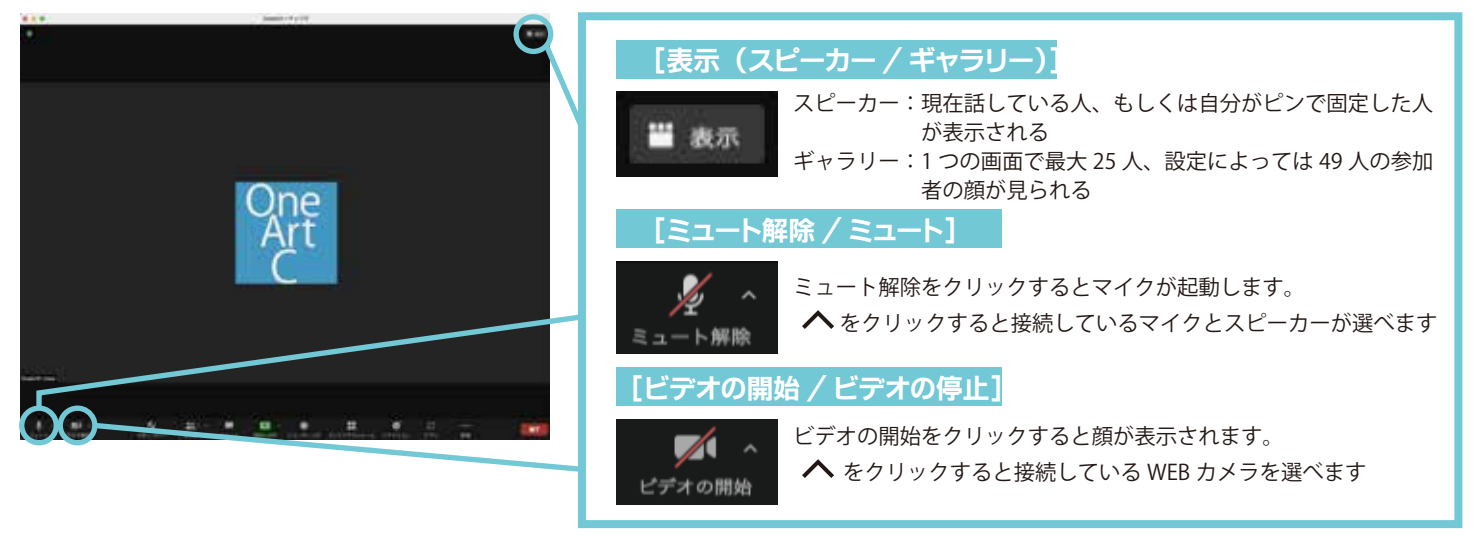

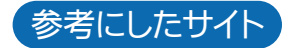

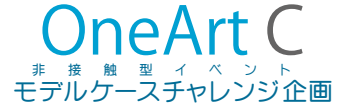

🔽 ZOOM ミーティング開始 💶

ミーティングに参加する(スマホ)

### 1. アプリを起動して [新規ミーティング] または [参加]

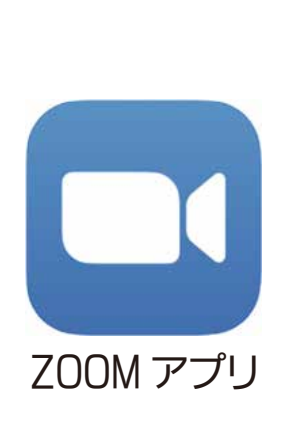

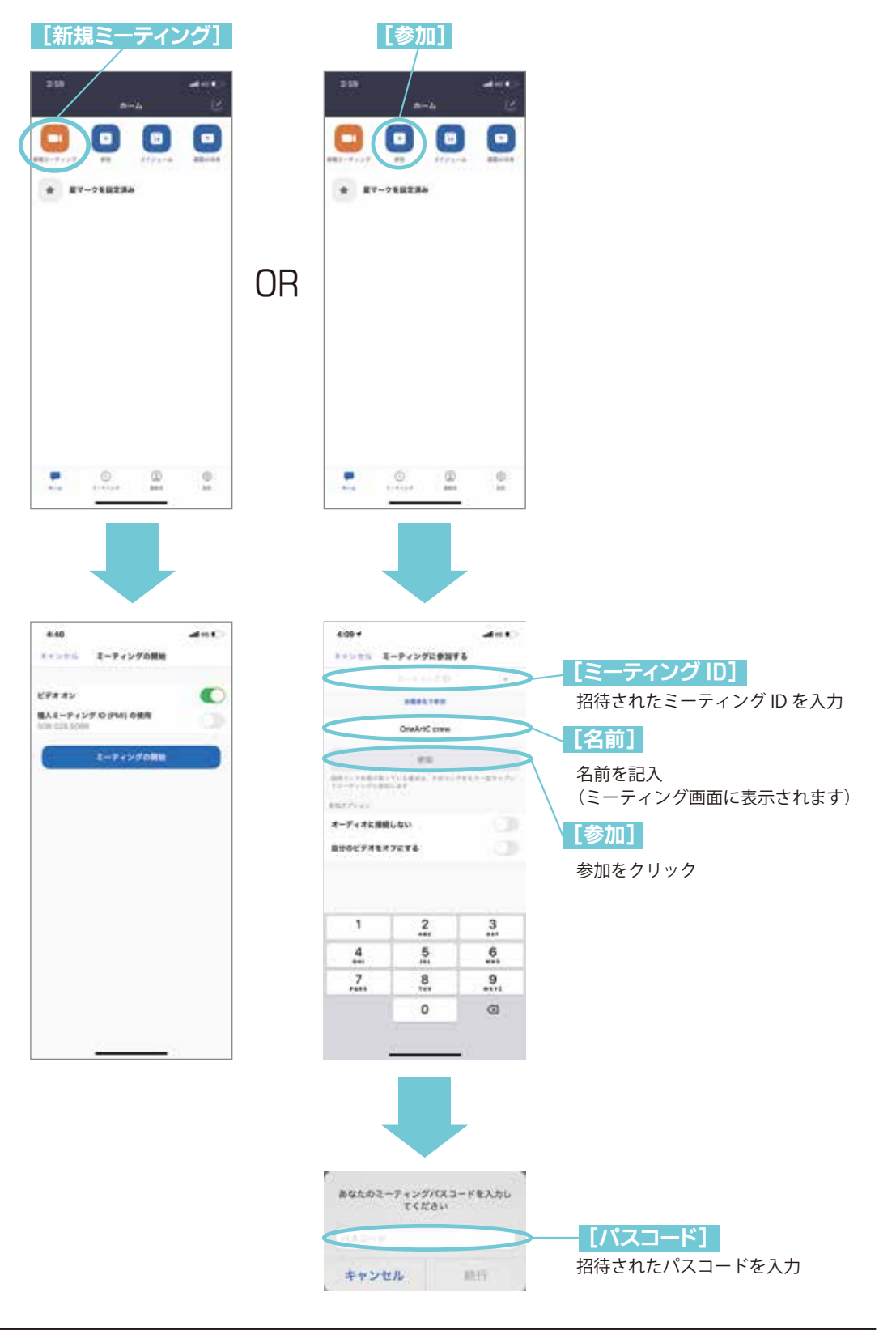

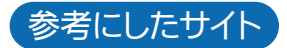

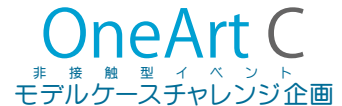

🛚 ZOOM ミーティング開始 🖵

ミーティングに参加する(スマホ)

### 2. アプリを起動して [新規ミーティング] または [参加]

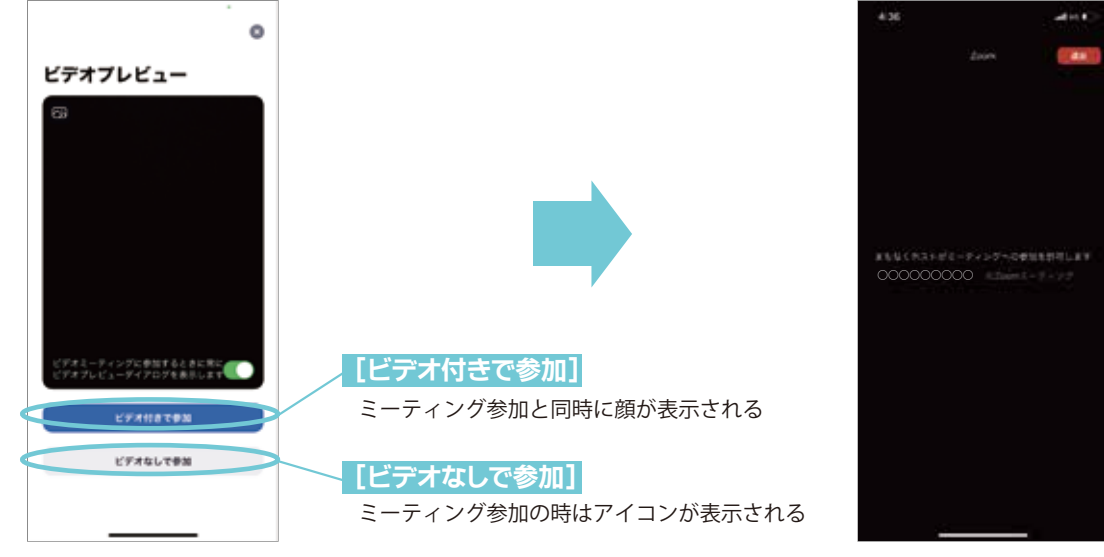

許可まち (参加まち)

#### 3. ミーティング開始

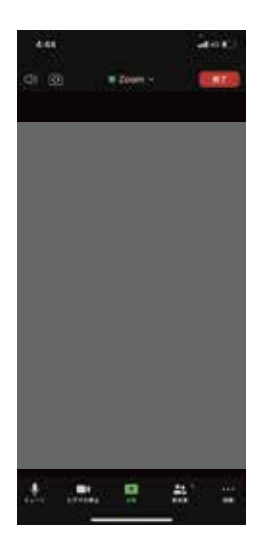

#### 4. ミーティング終了

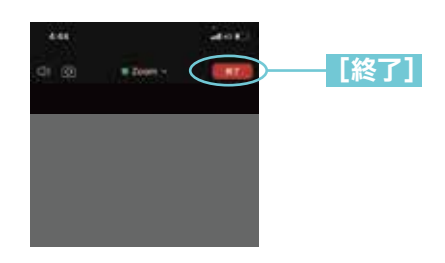

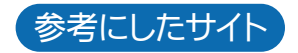

<sup>非接触</sup> モデルケ

🖸 ZOOMのYouTube 配信 💶 💶 YouTube

[YouTube]+[ZOOM]を使ってライブ配信(セッティング)

#### 1. YouTube と ZOOM を連動させる

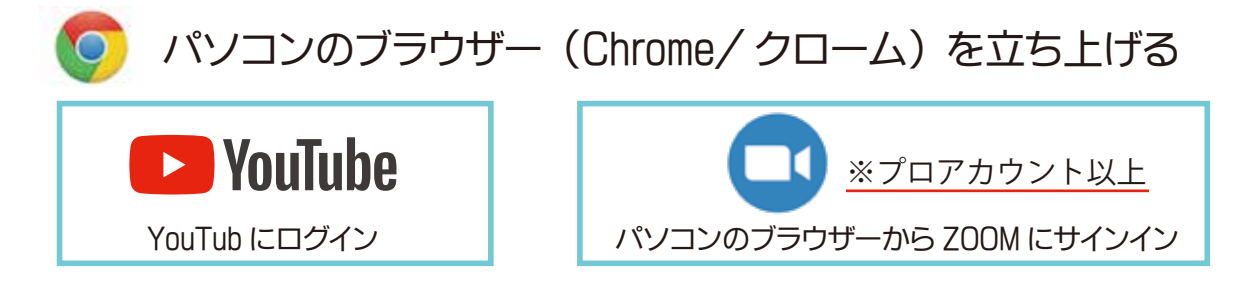

### 2. ZOOM 設定 [ミーティングのライブストリーミングを許可する]

🚺 パソコンのブラウザー(Chrome)から ZOOM にサインイン

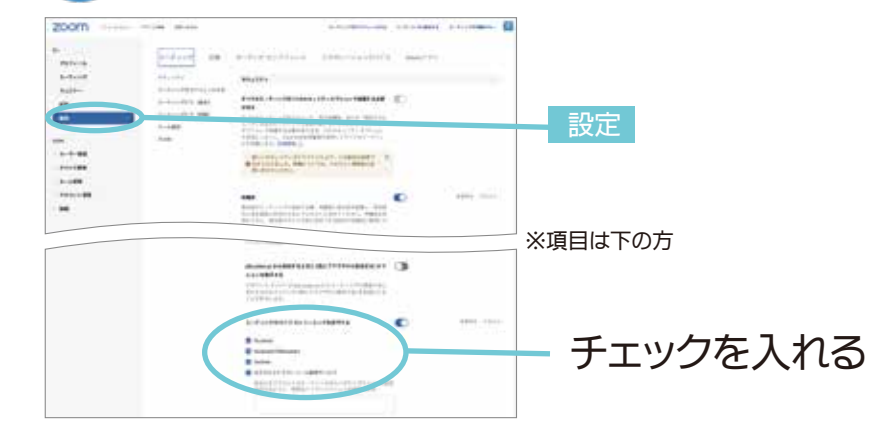

# 3. ZOOM ミーティング [ミーティングをスケジューリング]

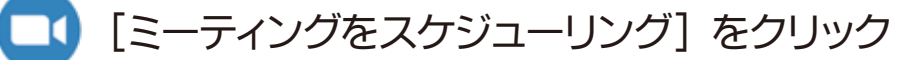

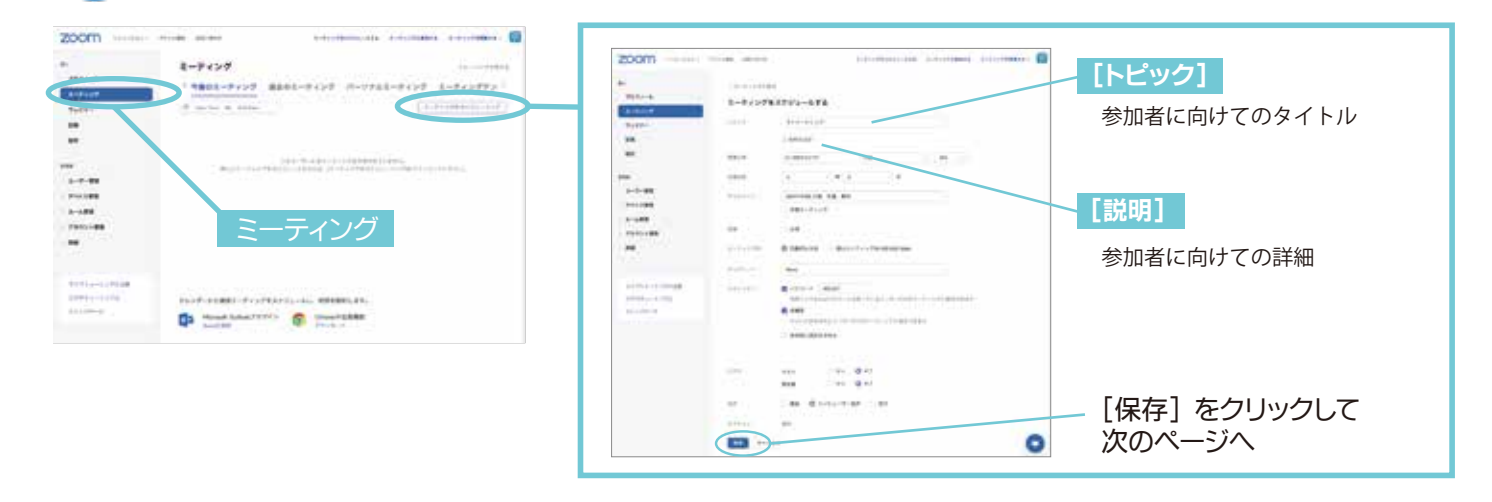

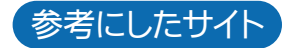

AYA- KNOW さん
 ZOOM ミーティングを YOUTUBE ライブ
 配信する方法

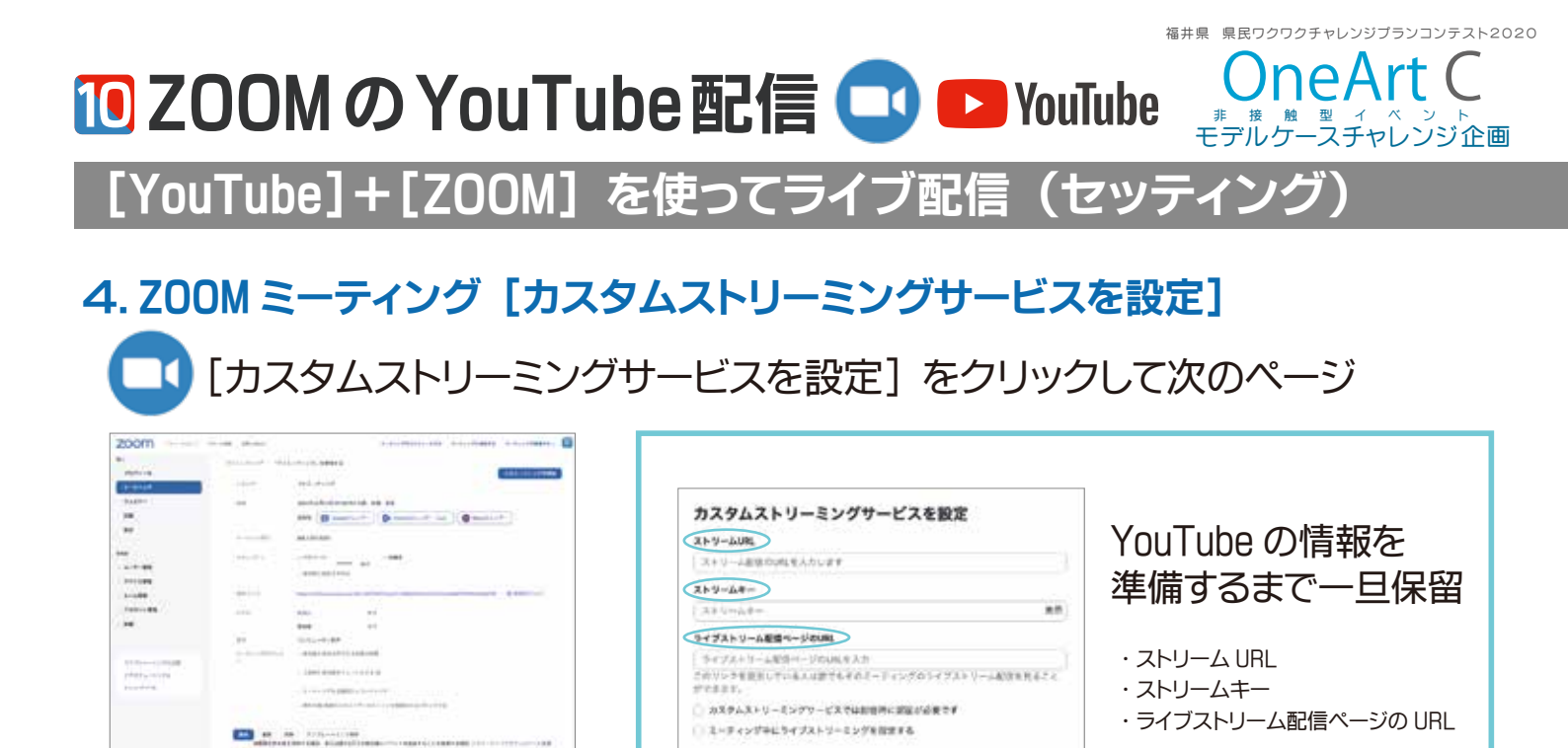

## 5. YouTube [エンコーダー配信]

\*\*\*\*\*

▶ ライブストリーミングが許可されると [ライブ配信を開始] が表示される

No ++>+4

YouTube からコピーしてくる

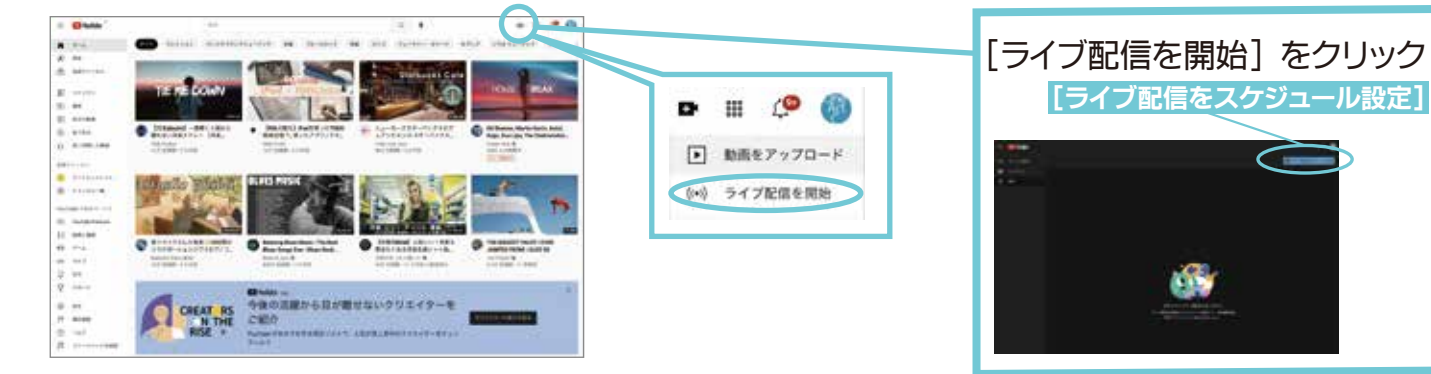

0

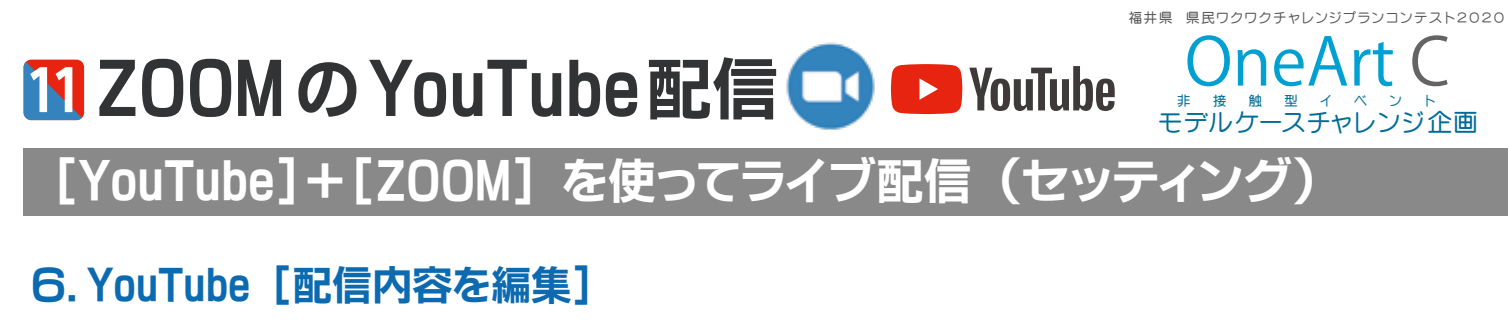

「ライブ配信をスケジュール設定」から開始するタイミングを選ぶ

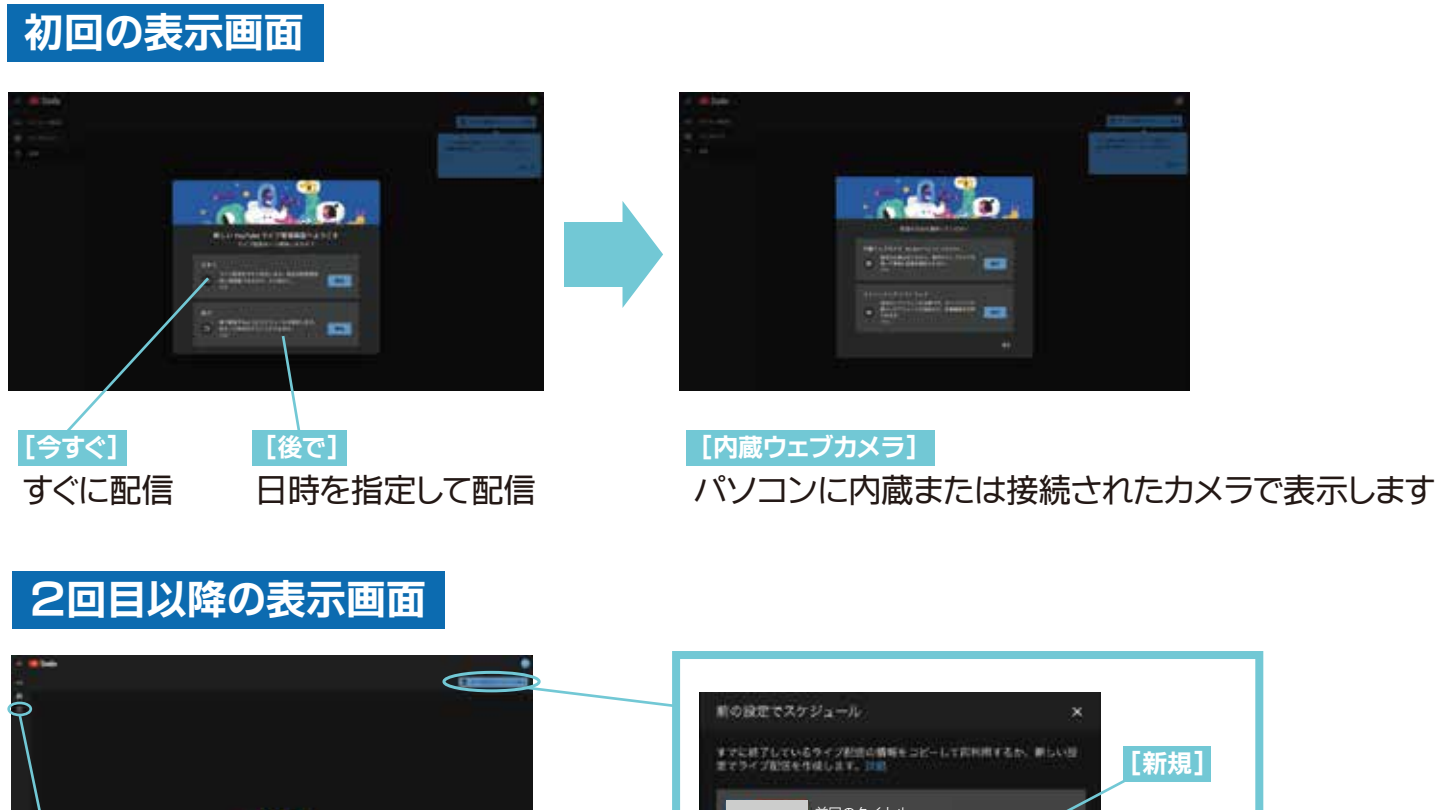

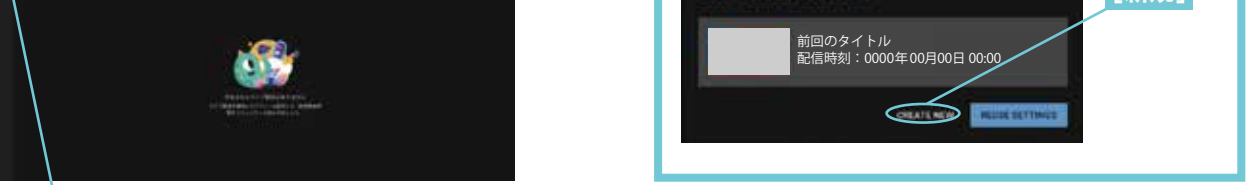

[管理] 2回目の時は [管理] をクリックすると [ライブ配信スケジュール設定] が表示されます

🔁 ZOOMのYouTube 配信 💶 🕨 YouTube

福井県 県民ワクワクチャレンジプランコンテスト2020

モデル

レンジ企画

[YouTube]+[ZOOM]を使ってライブ配信(セッティング)

### 7. YouTube [配信内容を編集]

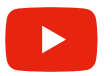

詳細(配信の内容を編集する)

|     | <ul> <li>[タイトル]</li> <li>[説明]</li> <li>[公開設定]</li> <li>[サムネイル]</li> <li>[視聴者]</li> </ul> | 配信用のタイトル。トップ画面の紹介に表示されます。<br>配信の内容。コンテンツの中のもっと見る蘭に表示されます。<br>[非公開/限定公開/公開]から選べます。<br>トップ画面の紹介に画像が表示されます (JPG/1280×720px)<br>ZOOM と YouTube のリンク時の、観覧者の待受画面になります。<br>はい、子ども向けです。いいえ、子ども向けではありません。 |
|-----|------------------------------------------------------------------------------------------|----------------------------------------------------------------------------------------------------|
| 必要事 | 項を記入したら [OK]                                                                             | をクリック                                                                                                    |

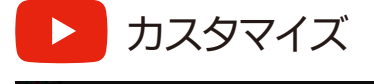

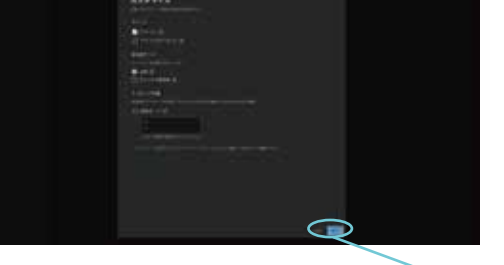

必要事項を記入したら〔OK〕をクリック

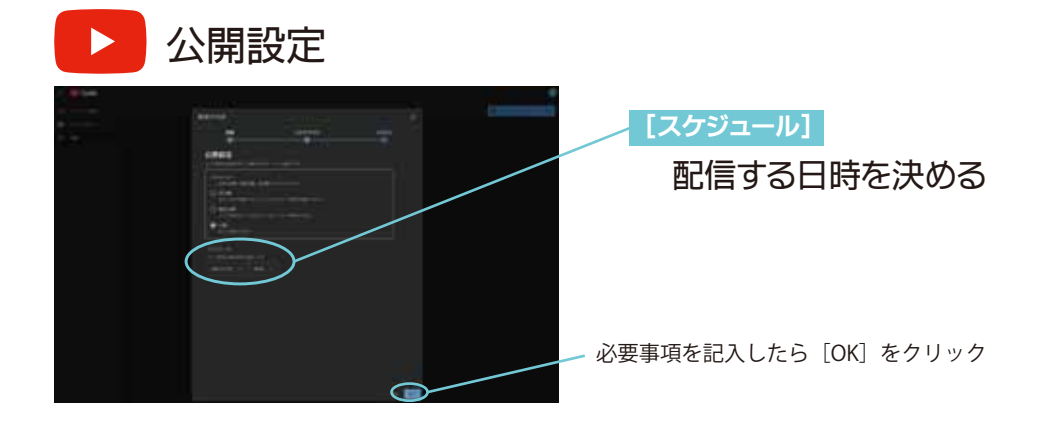

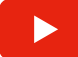

「ライブ配信をスケジュール設定」から開始するタイミングを選ぶ

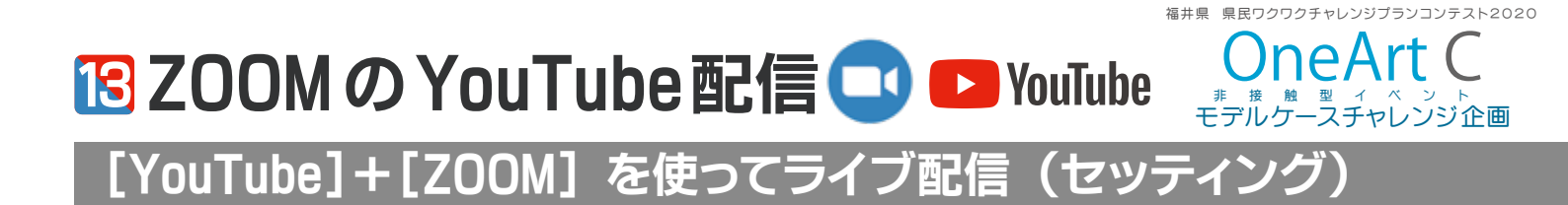

### 8. YouTube [ストリームキーを入手]

ストリームキーと配信ページの URL をコピーする

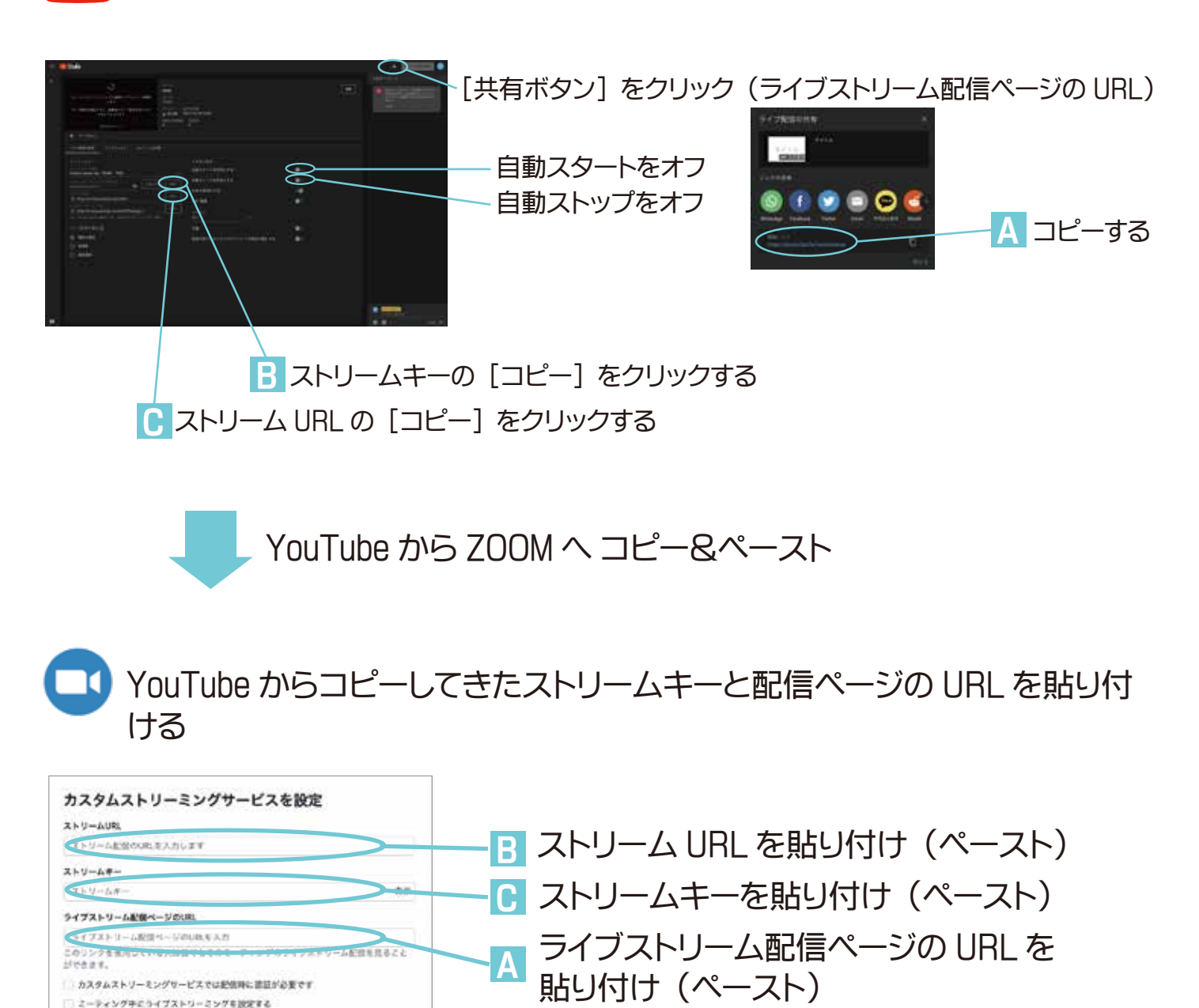

記入し終わったら「保存」をクリック

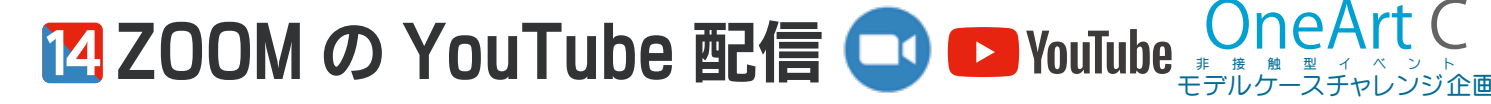

福井県 県民ワクワクチャレンジプランコンテスト2020

[YouTube]+[ZOOM] を使ってライブ配信(セッティング)

### 9. ZOOM 参加者の招待リンク

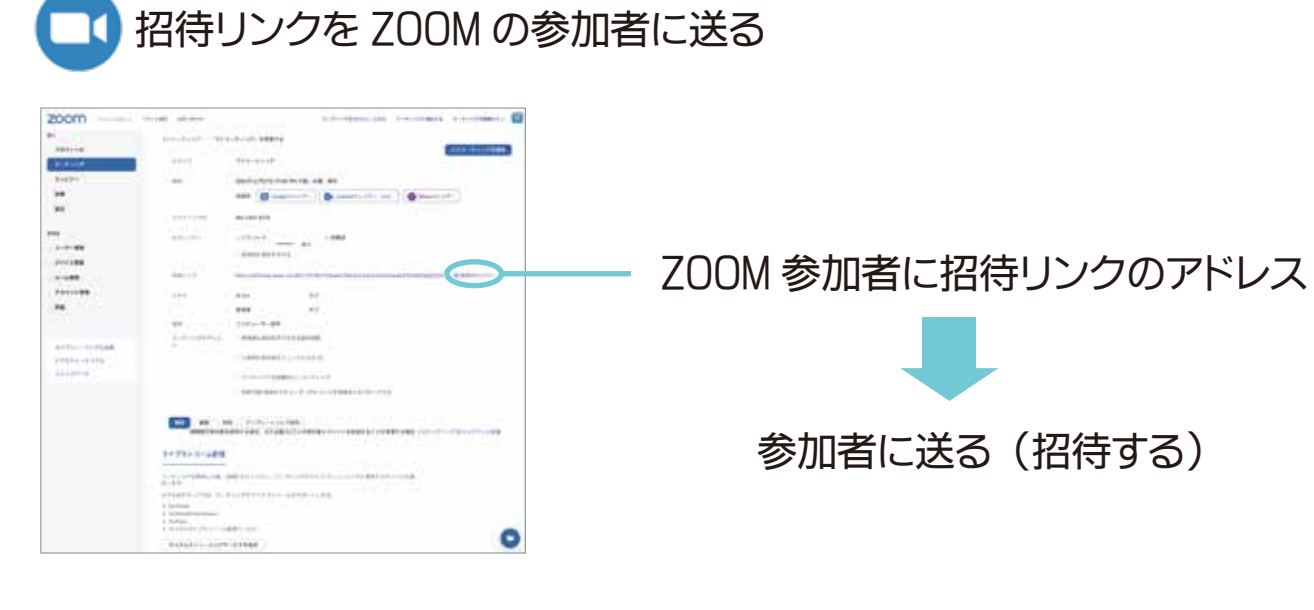

10.セッティング完了!

つづいて、配信開始の手続き

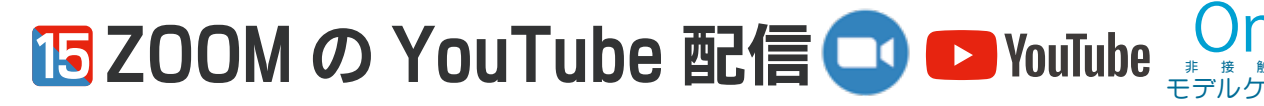

[YouTube]+[ZOOM] を使ってライブ配信(配信)

# 11.ZOOM ミーティング開始

ミーティング開始(※YouTube はまだ配信されていません)

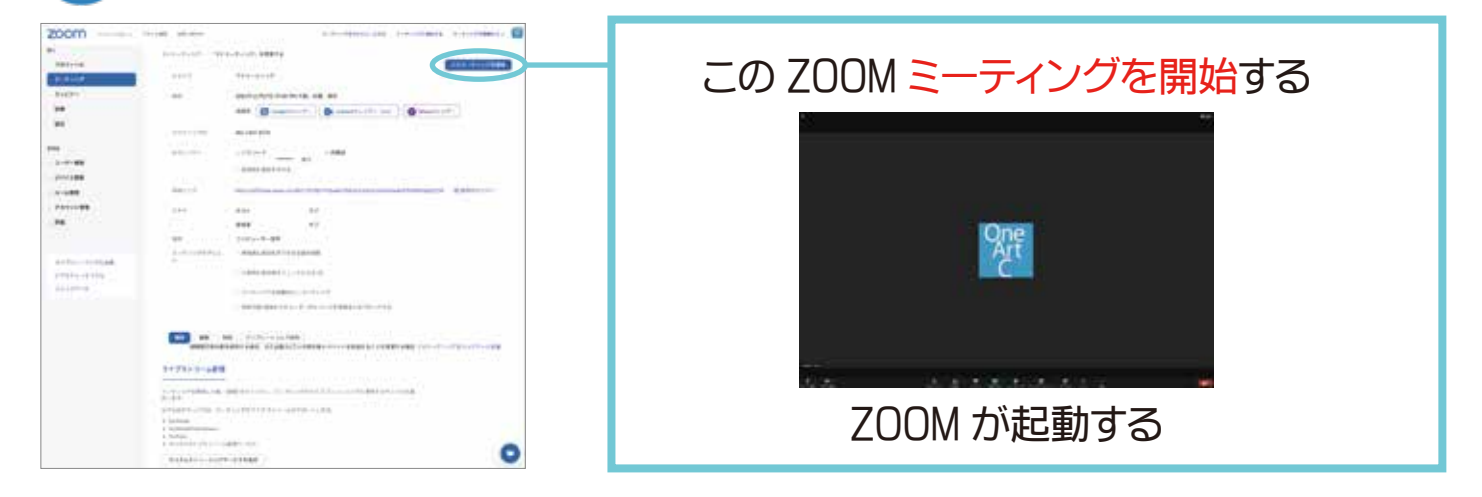

福井県 県民ワクワクチャレンジプランコンテスト2020

### 12. ZOOM と Youtube をリンクし、配信スタート!

ZOOMとYouTubeを接続

|                 | カスタムライブ配信サービスに参加中                                                                                                    |
|-----------------|----------------------------------------------------------------------------------------------------|
| One<br>Art<br>C | YouTube にサムネイル画像が<br>表示されます(待機画面)                                                                                                    |
| ・・・<br>詳細 を開いて  |                                                                                                    |
|                 | ● Wein The Part of the Part of the Part |
| 配信サービス]をクリック    | 接続完了後に配信がスタートします。                                                                                                    |

16 ZOOM の YouTube 配信 🖸 🗗 YouTube  $\frac{Or}{E = \pi \hbar \sigma}$ 

[YouTube]+[ZOOM] を使ってライブ配信(配信)

### 13. ZOOM の YouTube 配信スタート!

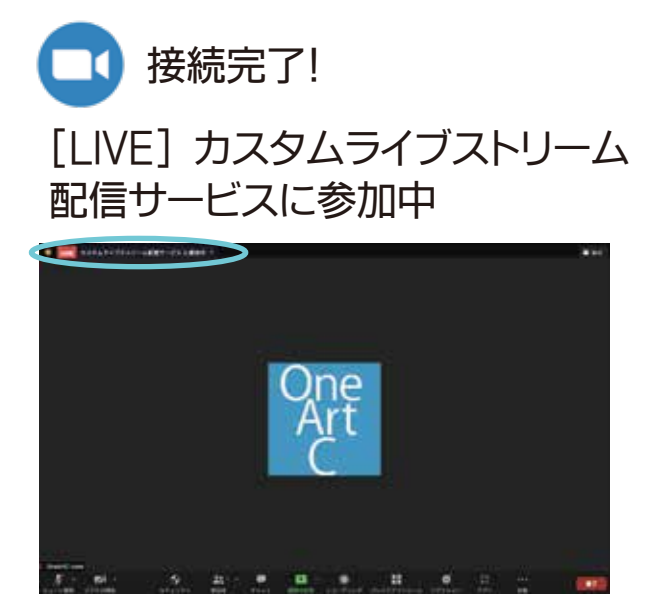

約30秒ほど遅れてプレビュー (まだ配信はされていません)

福井県 県民ワクワクチャレンジプランコンテスト2020

プレビュー表示

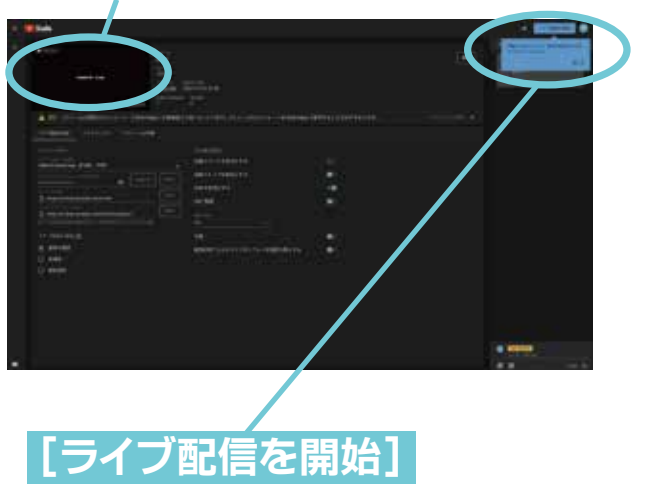

[<mark>ライブ配信を開始</mark>] をクリックすると 配信スタート

## 14. ZOOM の YouTube 配信スタート!

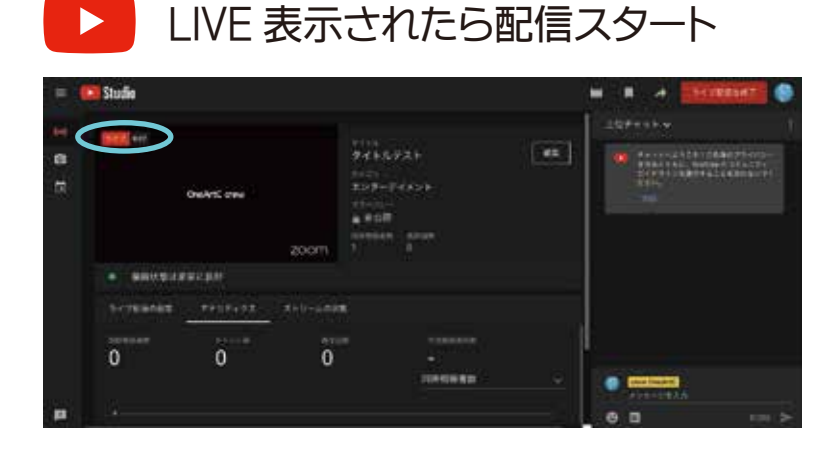

※接続完了と共に自動配信したい場合は、8. YouTube [ストリームキーを入手] で、 [自動スタートを有効にする] をオンにする TZOOMのYouTube 配信 🖸 🗗 YouTube 🔐

[YouTube]+[ZOOM] を使ってライブ配信(配信)

### 15. ZOOMのYouTube 配信終了!

ZOOM の YouTube 配信を終了する場合は、両方とも終了が必要

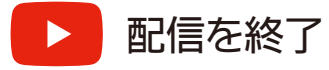

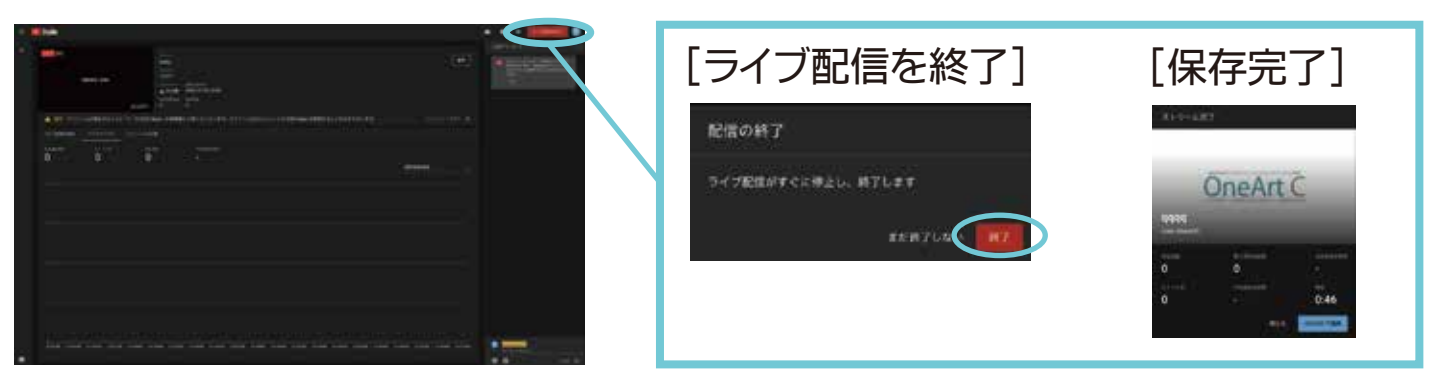

福井県 県民ワクワクチャレンジプランコンテスト2020

DneA

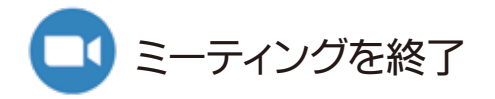

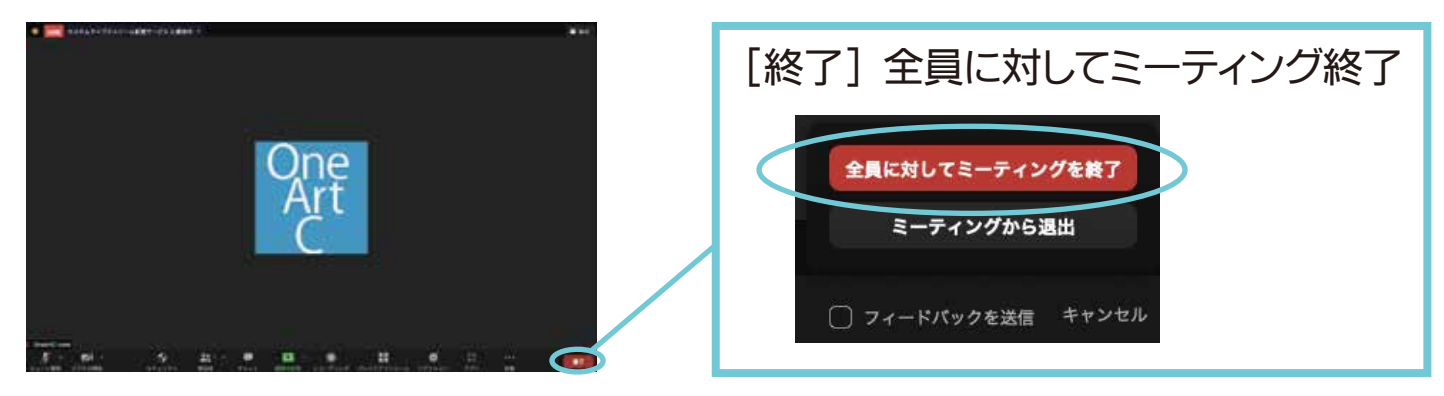